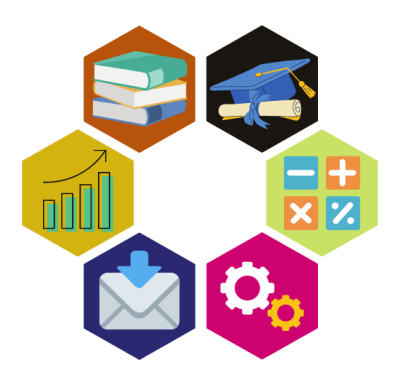

## Academic Management Information System (ACMIS) User Manuals

## Change of Programme Guide(Student Portal)

Step 1. Login into your student portal, then click on the **Services** link as shown in the following screenshot.

|            | MAKERERE UNIVERSITY                                                               | ≡ MENU                                              |                           |                | GET PAYMENT REF           |               |         |              |
|------------|-----------------------------------------------------------------------------------|-----------------------------------------------------|---------------------------|----------------|---------------------------|---------------|---------|--------------|
|            |                                                                                   | PROGRAMME: (BFOR) - BACHELOR OF SCIENCE IN FORESTRY |                           |                |                           |               |         |              |
|            |                                                                                   | CURRENT YR. 2021/202                                | 2 CURRENT SEM. SEMESTER I | NOT ENROLLED O | OT REGISTERED             |               |         | A/C BAL: 0/= |
|            | TEL SATANG CURICUME                                                               | ENROLLEMNT                                          |                           |                |                           |               |         |              |
| 01 Get Pag | DI Get Payment REF ENROLL FOR SEMESTER 1, 2021/2022 PROG. BFOR - BACHELOR OF SCIE |                                                     |                           |                | OR OF SCIENCE IN FORESTRY |               |         |              |
| Q Check I  | PRN Status                                                                        | YEAR OF STUDY *                                     |                           | ► ENROLLING AS | •                         | ► HAVE RETAKE | 57 * No | ~            |
| 🖉 Enro     | llment & Registration                                                             |                                                     |                           |                |                           |               |         |              |
| ا ب        | Enroll or Register                                                                |                                                     |                           |                |                           |               |         | ENROLL NOW   |
| 5          | Enrollment History                                                                |                                                     |                           |                |                           |               |         |              |
| 2          | Registration History                                                              |                                                     |                           |                |                           |               |         |              |
| [] I       | Migrated History                                                                  |                                                     |                           |                |                           |               |         |              |
| (S) Paym   | nents 🗸                                                                           |                                                     |                           |                |                           |               |         |              |
| 🕱 My P     | rogramme 🗸                                                                        |                                                     |                           |                |                           |               |         |              |
| 🚯 Servi    | ices 🔶 🗸 🗸                                                                        |                                                     |                           |                |                           |               |         |              |
| 유 Bio Dat  | ta                                                                                |                                                     |                           |                |                           |               |         |              |

Step 2. Next, click on **Apply for Services** as shown in the next screenshot.

|    | 🤐 Enroll or Register   |   |
|----|------------------------|---|
|    | 🛛 Enrollment History   |   |
|    | 🔋 Registration History |   |
|    | 🔋 Migrated History     |   |
| (8 | Payments               | ~ |
|    | My Programme           | ~ |
| ß  | Services               | ^ |
|    | 🖉 Apply For Services 🚽 |   |
|    | Service History        |   |

Step 3. Next, click on APPLY FOR CHANGE OF PROGRAMME.

| PROGRAMME: (BFOR) - B | ACHELOR OF SCIENCE IN FORES | TRY               |                |  |
|-----------------------|-----------------------------|-------------------|----------------|--|
| CURRENT YR. 2021/20   | 22 CURRENT SEM. SEMESTE     | RI O NOT ENROLLED | NOT REGISTERED |  |
| APPLY FOR CH          | ANGE OF PROGRAMME           |                   |                |  |

Step 4. In the change of programme form, select your current programme, new programme you wish to apply for, study year, study type(or study time), campus, academic year, and optionally, then reason for changing. And click **Submit Application**.

| APPLY FOR CHANGE OF PROGRAMME |                                              |   | SACK      |
|-------------------------------|----------------------------------------------|---|-----------|
| Current Programme *           | BACHELOR OF SCIENCE IN FORESTRY              |   |           |
| New Programme *               | BACHELOR OF AGRIBUSINESS MANAGEMENT - (BAGM) | Х | c   ~     |
| STUDY LEVEL: *                | YEAR 1                                       |   | ~         |
| STUDY TYPE: *                 | EVENING                                      |   | ~         |
| CAMPUS: *                     | MAIN CAMPUS                                  |   | ~         |
| Academic Year: *              | 2021/2022                                    | Х | c   ~     |
| Reson for Change              | I want a new campus                          |   |           |
| Reson for change.             |                                              |   | G         |
|                               |                                              |   | PLICATION |

Step 5. To generate a PRN to pay for the change of programme on the pending application history interface, click **GENERATE PAYMENT REFERENCE**.

| PENDING CHANGE OF PROGRAM APPLICATION | ← BACK                                       |
|---------------------------------------|----------------------------------------------|
| CURRENT PROGRAMME                     | BACHELOR OF SCIENCE IN FORESTRY - (BFOR)     |
| NEW PROGRAMME                         | BACHELOR OF AGRIBUSINESS MANAGEMENT - (BAGM) |
| CAMPUS                                | MAIN CAMPUS                                  |
| NEW STUDY YEAR                        | YEAR 1                                       |
| ACADEMIC YEAR                         | 2021/2022                                    |
| APPLICATION DATE                      | 2022-02-03T12:33:07.000Z                     |
| APPLICATION STATUS                    | PENDING                                      |
| AMOUNT BILLED                         | 6,000                                        |
| AMOUNT PAID                           | 0                                            |
| REASON FOR CHANGE                     | I want a new campus                          |
| PAYMENT REFERENCE                     | NOT GENERATED                                |
| PAYMENT STATUS                        | NOT PAID                                     |
|                                       | GENERATE PAYMENT REFERENCE                   |

Use the generated PRN to make a payment for the change of programme application.

| PENDING CHANGE OF PROGRAM APPLICATION                                                                              |                                              | SACK |  |  |  |
|----------------------------------------------------------------------------------------------------|----------------------------------------------|------|--|--|--|
| USE THIS REFERENCE NUMBER 222000009352 TO PAY FOR CHANGE OF PROGRAMME AT ANY OUR BANKS.<br>Expiry date: 2022.02.05 |                                              |      |  |  |  |
| CURRENT PROGRAMME                                                                                                  | BACHELOR OF SCIENCE IN FORESTRY - (BFOR)     |      |  |  |  |
| NEW PROGRAMME                                                                                                    | BACHELOR OF AGRIBUSINESS MANAGEMENT - (BAGM) |      |  |  |  |
| CAMPUS                                                                                                    | MAIN CAMPUS                                  |      |  |  |  |